# **brother** Laserprinter HL-1850 og HL-1870N Driverinstallationsguide **Windows<sup>®</sup>** Til ikke-netværksbrugere

Følg instruktionerne i denne vejledning for dit interfacekabel. ■ Nogle af illustrationerne og skærmbillederne er baseret på HL-1870N.

### Trin 1 til 4 Følg først trinene i Guiden Hurtig installation.

LJ7042001 Trykt i Kina

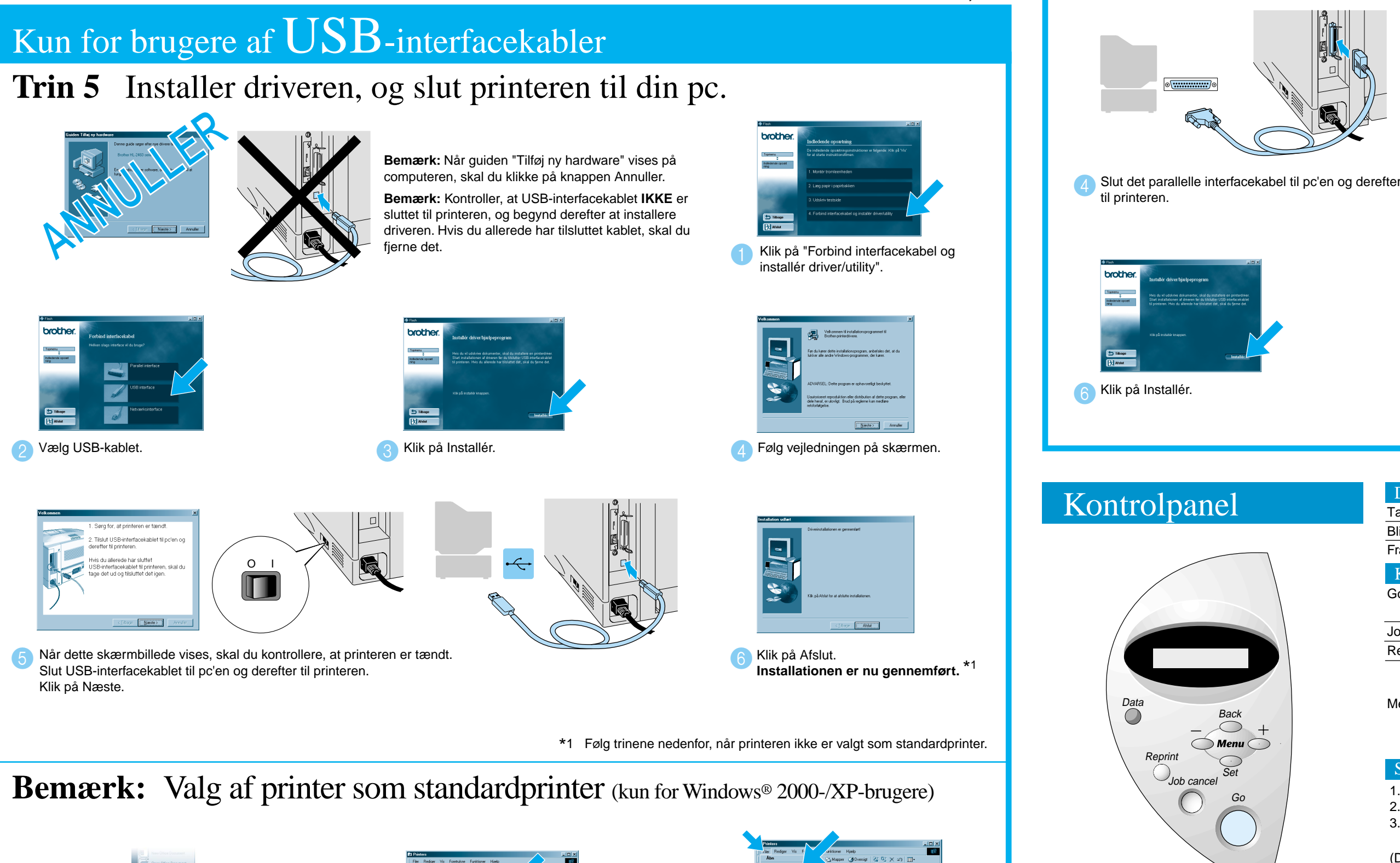

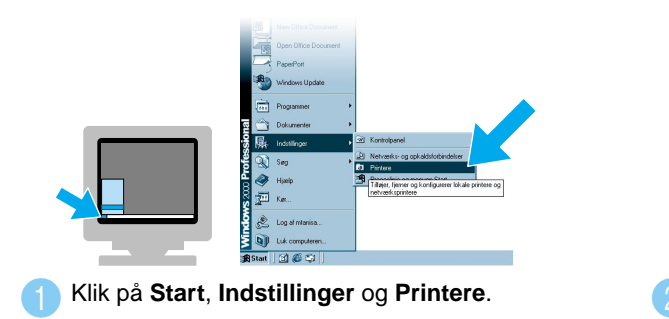

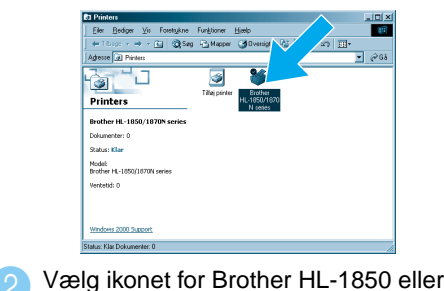

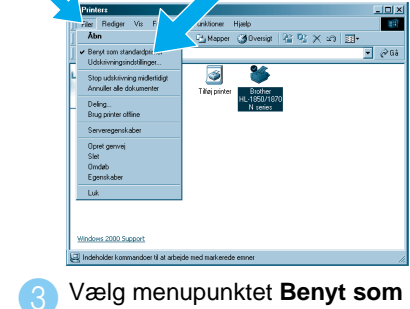

standardprinter i menuen Filer.

Yderligere oplysninger findes i kapitel 3 "KONTROLPANEL" i brugerveiledningen på den medfølgende cd-rom.

©2002 Brother Industries, Ltd. ©1998-2001 TROY XCD Inc. ©1983-1998 PACIFIC SOFTWORKS INC. ALLE RETTIGHEDER FORBEHOLDES Windows® og WindowsNT® er registrerede varemærker, som tilhører Microsoft Corporation i USA og andre lande. HP, HP/UX, JetDirect og JetAdmin er varemærker, som tilhører Hewlet-Packard Company. UNIX er et varemærke, som tilhører UNIX Systems Laboratories. Adobe PostScript og PostScript3 er varemærker, som tilhører Adobe Systems Incorporated. Netware er et varemærke, som tilhører Novell, Inc Alle andre mærker og produktnavne er varemærker eller registrerede varemærker, som tilhører deres respektive ejere.

HL-1870N.

## Kun for brugere af parallelle interfacekabler

#### **Trin 5** Slut printeren til din pc, og installer driveren

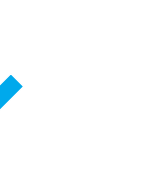

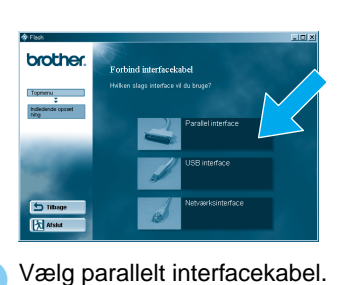

Klik på "Forbind interfacekabel og installér

driver/utility".

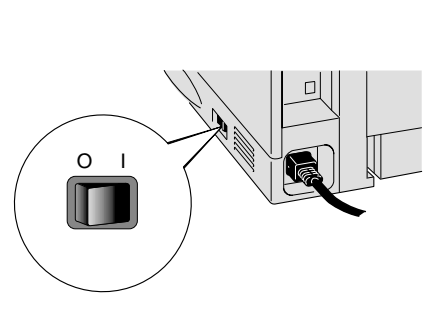

5 Tænd for printeren.

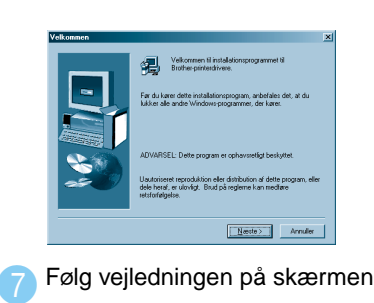

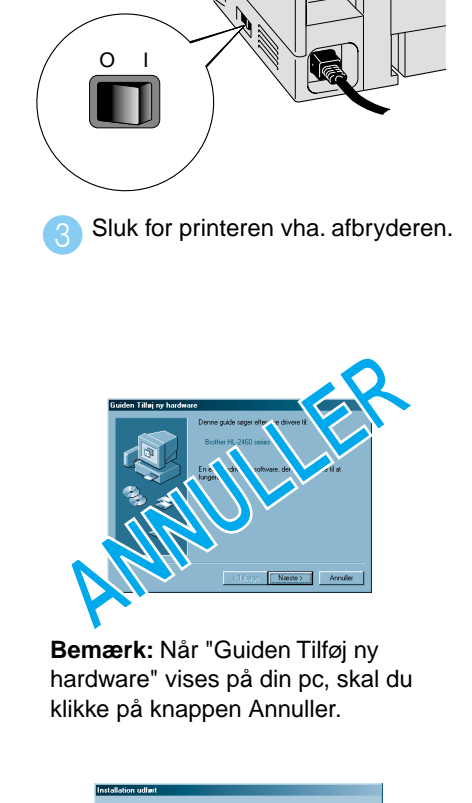

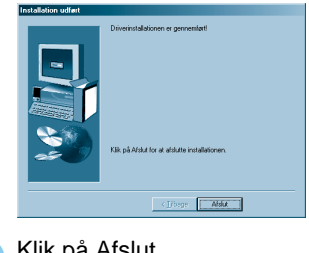

Klik på Afslut. Installationen er nu gennemført.

| Datalysdioder: Orange                               |      |                                                                                                    |
|-----------------------------------------------------|------|----------------------------------------------------------------------------------------------------|
| Tændt                                               |      | Dataene forbliver i printerbufferen.                                                                                |
| Blinker                                             |      | Modtager eller behandler data.                                                                                      |
| Fra                                                 |      | Ingen resterende data                                                                                               |
| Knapper                                             |      |                                                                                                    |
| Go                                                  |      | Afslut kontrolpanelmenuen, genudskriftindstillinger og fejlmeddelelser.<br>Afbryd midlertidigt/fortsæt udskrivning. |
| Job Cancel                                          |      | Stop og annuller den aktuelle printerhandling.                                                                      |
| Reprint                                             |      | Vælg menuen til genudskrivning.                                                                                     |
| Menu                                                | +    | Rul fremad gennem menuerne.                                                                                         |
|                                                     | —    | Rul tilbage gennem menuerne.                                                                                        |
|                                                     | Set  | Vælg kontrolpanelmenuen.<br>Indstil de valgte menuer og indstillinger.                                              |
|                                                     | Back | Gå ét niveau tilbage i menustrukturen.                                                                              |
| Sprogindstilling (standardindstillingen er engelsk) |      |                                                                                                    |

1. Vælg indstillingen SETUP ved at trykke på tasten + og trykke på tasten Set.

2. Kontroller, at meddelelsen LANGUAGE vises, og tryk derefter på tasten Set.

3. Vælg et sprog ved at trykke på tasten + eller -, og tryk derefter på tasten Set.

Der vises en stjerne (\*) sidst i displayet.

(Du kan gå tilbage til printerens KLAR-status ved at trykke på tasten Go.)

Bemærk Forøg RAMDISK-størrelsen, når du vI bruge genudskrivningsfunktionerne uden valgfrie harddisk eller CompactFlash-kortet.

Se afsnittet om RAM-udvidelse i kapitel 4 i brugervejledningen til HL-1800-serien på cd-rom'en.

## Driverinstallationsguide **Windows<sup>®</sup>** For netværksbrugere

- For HL-1850-brugere: Hvis du vil slutte printeren til et netværk, skal du købe det valgfri netværkskort (NC-4100h).
- Før du fortsætter, skal du sikre dig, at administratoren har konfigureret
- netværksprinterindstillingerne korrekt i henhold til guiden til hurtig netværksinstallation.
- Følg instruktionerne i denne vejledning for din netværkstype og operativsystem.
- Nogle illustrationer og skærmbilleder er baserede på HL-1870N

### Trin 1 til 4 Følg først trinene i guiden Hurtig installation.

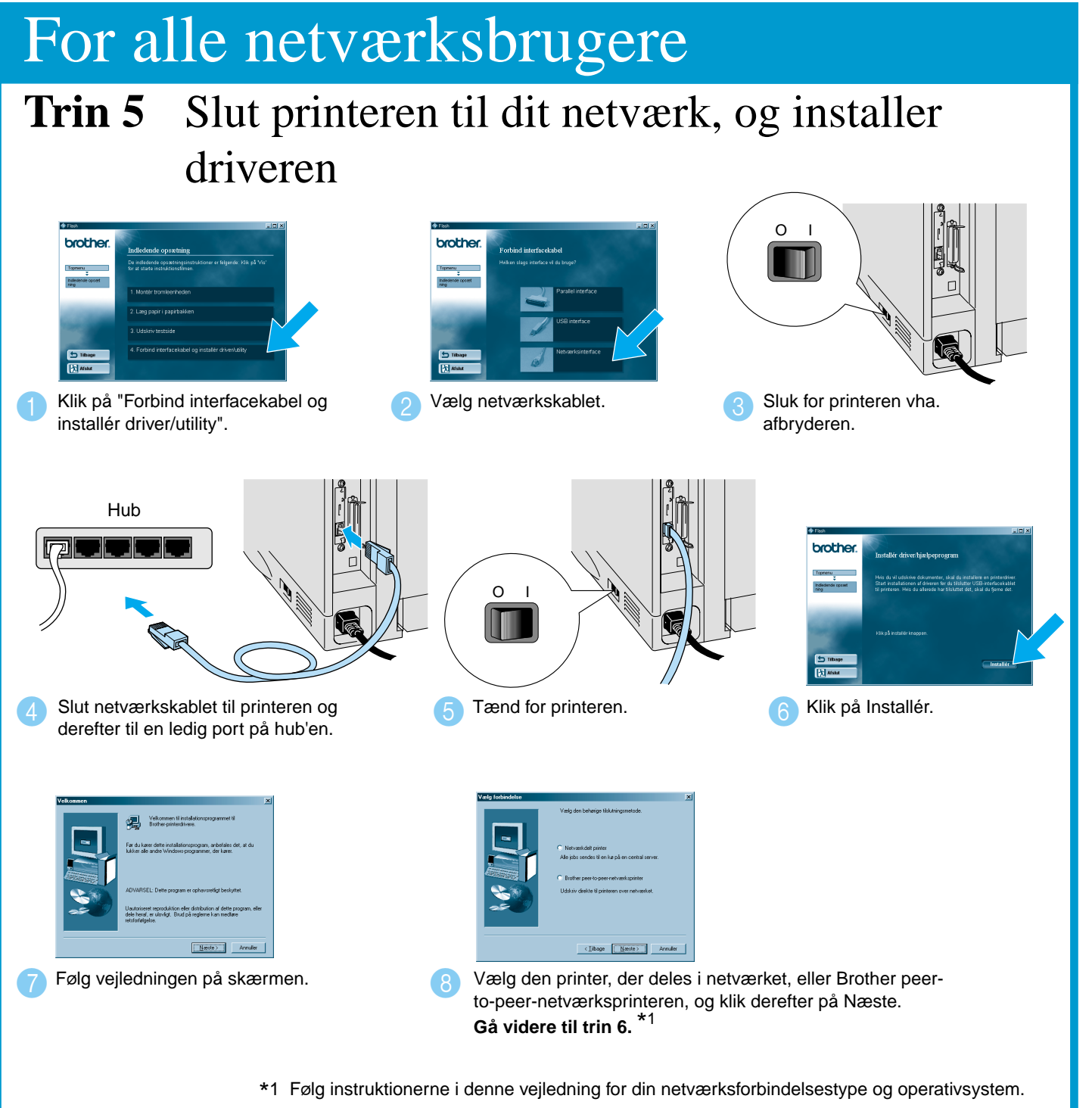

#### For brugere af delte netværksprintere

Trin 6 Vælg den relevante printerkø eller sharenavn

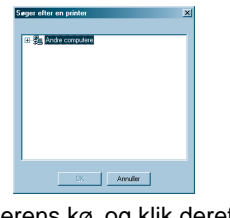

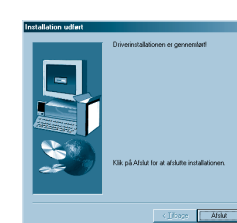

Installationen er nu gennemført.

Når den korrekte kø er angivet, installeres printerdriveren.

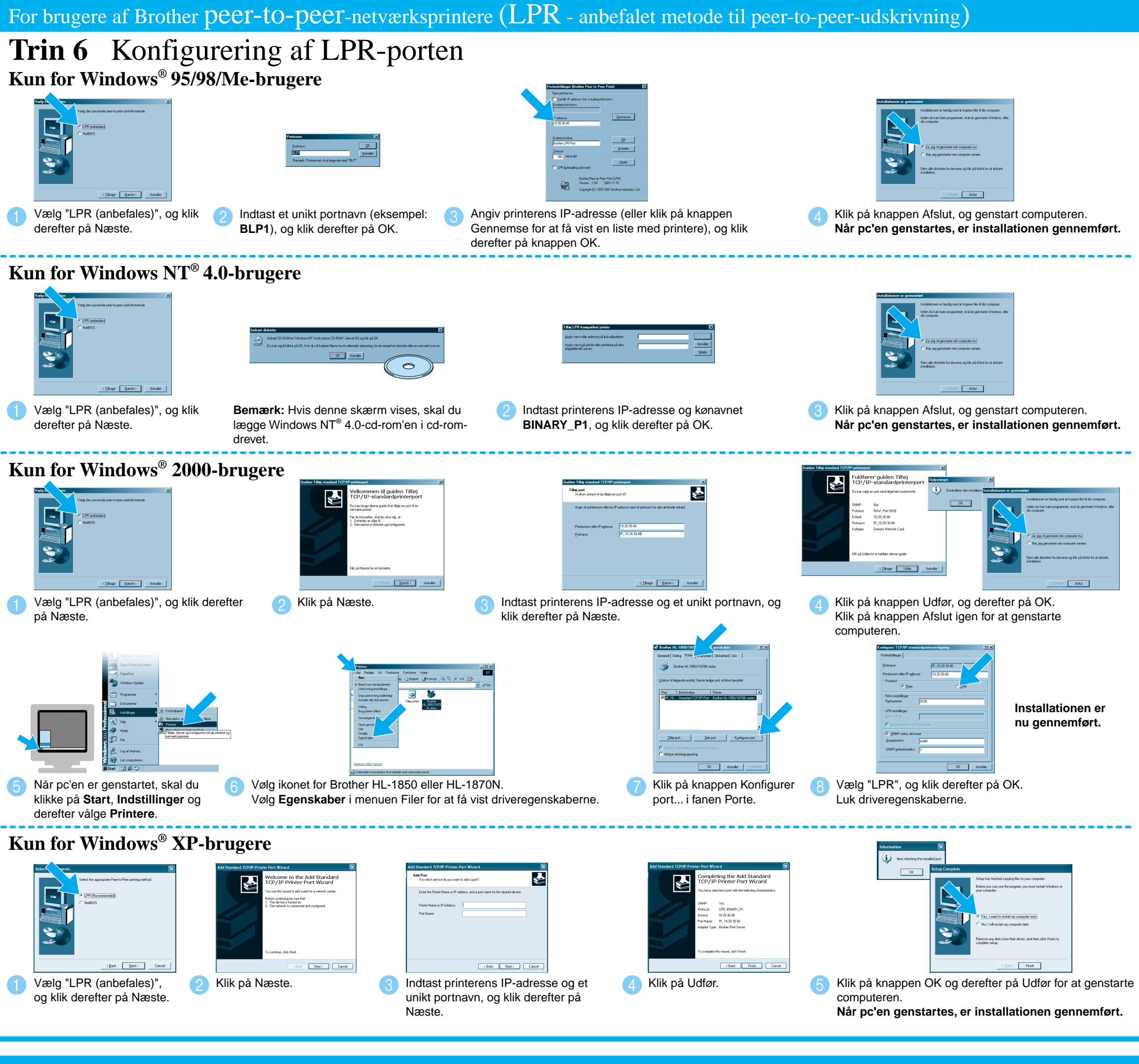

#### For brugere af Brother peer-to-peer-netværksprintere (NetBIOS) Trin 6 Konfigurering af NetBIOS-porten

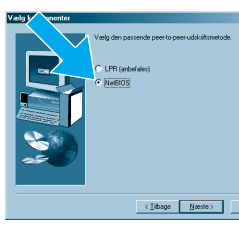

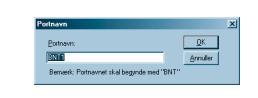

Vælg "NetBIOS", og klik derefter på knappen Næste.

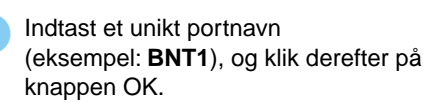

Vælg printerens kø, og klik derefter på OK.

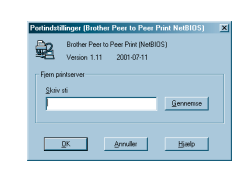

Angiv stinavnet (eller klik på knappen Gennemse... for at få vist en liste med printere), og klik derefter på knappen OK.

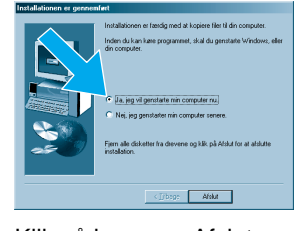

Klik på knappen Afslut, og genstart computeren. Når pc'en genstartes, er installationen gennemført.